# 室内型商业 LoRaWAN 网关 RAK**7258**

快速使用手册

www.rakwireless.com info@rakwireless.com

本文介绍用户在首次拿到设备后,进行快速入网配置的步骤说明,对于设备的2种软件版本(标准固件版本和阿里云固件版本)的快速连接分别做了细分介绍。

一、首次开机上电

第一步:安装天线

将网关标配的 LoRa 天线拧到网关面板的天线接头上。

\*注意\*:上电时请确保天线已经拧到天线接口,否则设备会有损坏。

第二步: 网关开机上电

我们推荐使用网关标配的 12V DC 的电源给设备供电。同时您也可以使用自己 的 PoE 供电设备给设备供电(本设备支持 PoE 供电)。

#### 第三步:开始连接并配置网关

本产品支持以太网或 WiFi 无线连接两种方式进行网关的配置(打开浏览器,输入网关 IP 地址进入网关 Web 管理平台来配置网关)。

#### 🔹 通过 WiFi 登录到网关

网关的 WiFi 默认工作在 AP 模式。WiFi 的主要参数如下: SSID: RAK7258\_xxxx (xxxx 是网关 MAC 地址的后四位)

然后使用 PC 连接到该 SSID (连接热点无需密码)。

登录 Web 管理平台:浏览器输入 IP 地址 192.168.230.1

\***注意\*:** 个别浏览器可能不兼容,建议使用 chorm 浏览器。Web 登录页面使用 HTTP 加密,个别浏览器会提醒不安全,直接继续访问即可。

登录用户名: root 登录密码: root

#### ◆ 通过 WAN □ DHCP IP 登录到网关

网关也支持通过以太网登录配置网关,把以太网线一端插入网关丝印为 "ETH"的接口,另一端接入到你的路由器。然后登录你的路由器查询到该网 关的 IP 地址。在浏览器输入此 IP 地址,使用同样的登录用户名和密码(如上),即可登录到网关 Web 页面。

二、快速使用入门

(1): 如何查看网关 GwEUI?

GwEUI = 设备 MAC 地址前 6 位 + FFFE + 设备 MAC 地址后 6 位 您可以在设备标签中找到设备的 MAC 地址,如果 MAC 地址是 60C5A87612XX, 那么您的 GwEUI 就是 60C5A8FFFE7612XX。 或者可在网关 Web 页面里 LoRa Gateway->LoRa Packet Forwarder 页面里找到。

(2): 如何使用网关内置的 Network Server(标准固件)?

注: 阿里云版本的网关不支持内置 NS。

1. 确保 LoRa Gateway->LoRa Packet Forwarder 页面的网关配置为 Build-in LoRa Server,如下图所示。

| Status                      | LoRa Packet Forwarder LoraWAN Packet Forwarder Configuration                                                      |  |  |  |  |  |  |  |  |
|-----------------------------|----------------------------------------------------------------------------------------------------|--|--|--|--|--|--|--|--|
| 🐼 Network                   | Gateway Configuration                                                                                             |  |  |  |  |  |  |  |  |
| 🖗 LoRa Gateway              |                                                                                                    |  |  |  |  |  |  |  |  |
| LoRa Packet Forwarder       | General Setup Beacon Setup Packet Filter GPS Information                                                          |  |  |  |  |  |  |  |  |
| LoRa Gateway MQTT<br>Bridge | Gateway EUI 60:560ftiv746497                                                                                      |  |  |  |  |  |  |  |  |
| 네 LoRa Network Server       | Protocol Build-in LoRa Server                                                                                     |  |  |  |  |  |  |  |  |
| 🖧 Services                  | Push Timeout (ms) 200                                                                                             |  |  |  |  |  |  |  |  |
| 🕮 Suctom                    | Statistic Interval (s) 30                                                                                         |  |  |  |  |  |  |  |  |
| Jysteni                     | Keepalive Interval (s) 5                                                                                          |  |  |  |  |  |  |  |  |
|                             | Automatic data recovery O Data messages are automatically stored when the connection to the server is lost        |  |  |  |  |  |  |  |  |
|                             | Auto-restart Threshold 30                                                                                         |  |  |  |  |  |  |  |  |
|                             | Packet forwarder will automatically restart when the keepalive timeout exceeds this threshold. Set '0' to disable |  |  |  |  |  |  |  |  |
|                             | Log Level NOTICE *                                                                                                |  |  |  |  |  |  |  |  |
|                             | Import Frequency Plan TemplateSelect Frequency Plan                                                               |  |  |  |  |  |  |  |  |
|                             | Standard Frquency Setup Mode Switch to Advanced Mode                                                              |  |  |  |  |  |  |  |  |

注:如果您需要使用外置 NS,可在此处修改 Protocol 为 "Semtech UDP GWMP Protocol",然后修改 Server Address 和对应的端口号即可,或者您也可以选择使用 "LoRa Gateway MQTT Bridge"功能,

2. 在 LoRa Network Server->Application 页面添加应用,如下图所示。

| 💮 Status               | LoRa Ne   | LoRa Network Server Application Overview |         |                         |             |                    |  |  |  |
|------------------------|-----------|------------------------------------------|---------|-------------------------|-------------|--------------------|--|--|--|
| 🐼 Network              | Applicat  | Andiastana                               |         |                         |             |                    |  |  |  |
| 💥 LoRa Gateway         |           |                                          |         |                         |             |                    |  |  |  |
| 네 LoRa Network Server  | ID        | Name                                     | Devices | Creation Date           | Description |                    |  |  |  |
| Status<br>General      | 1         | application                              | 3       | Wed Nov 6 08:01:00 2019 | test        | Edit Doloto        |  |  |  |
| Gateway<br>Application | Please in | put application name 📈                   | Add     |                         |             |                    |  |  |  |
| Global Integration     | -         |                                          |         |                         |             | Save & Aroly Reset |  |  |  |
| 🗞 Services             |           |                                          |         |                         |             |                    |  |  |  |
| 🔠 System               |           |                                          |         |                         |             |                    |  |  |  |

设置 Application EUI 和 Application Key,可在此处自动生成这两个参数,然后设置 到节点中,或者将节点现有的 AppEUI 和 AppKEY 参数添加到此处。注意需要和节 点实际设置的参数保持一致。

| 🕑 Status                     | Application Edit - 6      |                      |                                                                    |                                                |
|------------------------------|---------------------------|----------------------|--------------------------------------------------------------------|------------------------------------------------|
| 🐼 Network                    | Application application?  |                      |                                                                    |                                                |
| *X <sup>4</sup> LoRa Gateway |                           |                      |                                                                    |                                                |
| LoRa Packet Forwarder        | Application Configuration | Integrations         |                                                                    |                                                |
| LoRa Gateway MQTT<br>Bridge  |                           | Name                 | application2                                                       |                                                |
| Lill LoRa Network Server     |                           | Application EUI      | af8058117:                                                         | 8                                              |
| Status                       |                           | Application Key      | De134ee82d5e02411a6afd50c                                          | 8                                              |
| General                      |                           | Auto Add LoRa Device | If enabled, LoRa Device will be added automatically after Applicat | ton EUI and Application Key pass verification. |
| Gateway                      |                           | Description          |                                                                    |                                                |
| Application                  |                           |                      |                                                                    |                                                |
| Global Integration           |                           |                      |                                                                    |                                                |
| 🗞 Services                   | Back to Overview          |                      |                                                                    | Save & Apply Reset                             |
| 📰 System                     |                           |                      |                                                                    |                                                |

3. 添加应用后,进入应用的编辑页面,如下图所示,添加节点设备。

| ③ Status              | Application Edit - 6                           | Application Edit - 6           |                        |                          |                      |  |  |  |  |
|-----------------------|------------------------------------------------|--------------------------------|------------------------|--------------------------|----------------------|--|--|--|--|
| Network               | Application application2                       | Annication annication2         |                        |                          |                      |  |  |  |  |
| 👫 LoRa Gateway        |                                                |                                |                        |                          |                      |  |  |  |  |
| 네 LoRa Network Server | Devices Application Configuration Integrations |                                |                        |                          |                      |  |  |  |  |
|                       | Last seen Device name De                       | vice EUI Class Activation mode | Device Address Link ma | rgin Battery Packet Lost | Description          |  |  |  |  |
| General               | Select All Remove Device EUI                   | Q                              |                        | Rows per page 10 T P     | ace 1 In 0 Prev Next |  |  |  |  |
| Application 4         | please input device EUI                        | Add Batch Add Import Export    |                        |                          |                      |  |  |  |  |
| Global Integration    |                                                |                                |                        |                          |                      |  |  |  |  |
| 🚳 Services            | Back to Overview                               |                                |                        |                          | Save & Apply Reset   |  |  |  |  |
| 🔳 System              |                                                |                                |                        |                          |                      |  |  |  |  |
|                       |                                                |                                |                        |                          |                      |  |  |  |  |

填写 Device name,配置节点设备的参数,如下图所示。

| Status                | Application - Edit Device 60c5a8fffe6d03a8         |     |  |  |  |  |  |  |
|-----------------------|----------------------------------------------------|-----|--|--|--|--|--|--|
| 2 Network             | Device_2015-2077-62                                |     |  |  |  |  |  |  |
| 14 LoRa Gateway       |                                                    |     |  |  |  |  |  |  |
| 네 LoRa Network Server | Configuration Activation Downlink Live Device Data |     |  |  |  |  |  |  |
| Status                | Device name node_test                              |     |  |  |  |  |  |  |
| General               | Class A 🖌 🗸                                        |     |  |  |  |  |  |  |
| Application           | Join mode 017A                                     |     |  |  |  |  |  |  |
| Global Integration    | Use specific application key 🕖                     |     |  |  |  |  |  |  |
| 💩 Services            | Frame-counter Width 32 bit                         |     |  |  |  |  |  |  |
| 🖽 System              | Earble frame-country Valdation                     |     |  |  |  |  |  |  |
|                       | Enable LPTP                                        |     |  |  |  |  |  |  |
|                       | Description                                        |     |  |  |  |  |  |  |
|                       |                                                    |     |  |  |  |  |  |  |
|                       | Back to Overview                                   | set |  |  |  |  |  |  |

注意此处 Class 和 Join mode 等的设置需要和节点实际设置的参数保持一致。

4. 点击如下设备的蓝色部分查看节点详细的信息状态

| ③ Status                  | Application Edit - 6                    | Application Edit - 6     |                     |                   |             |         |                      |                       |  |
|---------------------------|-----------------------------------------|--------------------------|---------------------|-------------------|-------------|---------|----------------------|-----------------------|--|
| 졟 Network                 | Application application2                | Application application2 |                     |                   |             |         |                      |                       |  |
| <sup>™</sup> LoRa Gateway |                                         |                          |                     |                   |             |         |                      |                       |  |
| 네 LoRa Network Server     | Devices Application Configuration Integ | ations                   |                     |                   |             |         |                      |                       |  |
| Status                    | Last seen Device name                   | Device EUI               | Class Activation mo | de Device Address | Link margin | Battery | Packet Lost          | Description           |  |
| General                   | 1 never node_test                       | 60c5a8ffre6c             | A otaa              |                   | -dB         |         | nan96                | 🗷 🗙                   |  |
| Application               | Select All Remove Device EUI            |                          | Q,                  |                   |             |         | Rows per page 10 + I | Page 1 In 1 Prev Next |  |
| Global Integration        | please input device EUI                 | Add Bate                 | h Add Import Export |                   |             |         |                      |                       |  |
| 🗞 Services                |                                         |                          |                     | -                 |             |         |                      |                       |  |
| 🔠 System                  | Back to Overview                        |                          |                     |                   |             |         |                      | Save & Apply Reset    |  |

#### 5. 节点上电入网成功, 然后发送数据, 如下图所示。

| Application - Edit Dev | rice <b>ma</b> |                  |   |
|------------------------|----------------|------------------|---|
| 设备-                    |                |                  |   |
| 配置 Activation          | Downlink       | Live Device Data |   |
| 2019/09/26 17:20:08    | Uplink         | 12 34 56         | ^ |
| 2019/09/26 17:20:03    | Uplink         | 12 34 56         |   |
| 2019/09/26 17:19:15    | Uplink         | 12 34 56         |   |
| 2019/09/26 17:19:11    | Uplink         | 12 34 56         |   |
| 2019/09/26 17:18:45    | Join           |                  |   |
|                        |                |                  |   |

注:如果需要多台网关组网,也可以在内置 NS 上添加外部网关来接收其它网关的 LoRa 报文,如下图所示。

| 🙆 Status                                                          | LoRa Network Server Gateway Ove         | rview   |          |             |           |  |  |  |
|-------------------------------------------------------------------|-----------------------------------------|---------|----------|-------------|-----------|--|--|--|
| Network                                                           | Gateway                                 | Gateway |          |             |           |  |  |  |
| (X) LoRa Gateway                                                  |                                         |         |          |             |           |  |  |  |
| 네 LoRa Network Server                                             | Gateway EUI                             | Name    | Add time | Description | Last Seen |  |  |  |
| Status<br>General<br>Gateway<br>Application<br>Global Integration | This section contains no values yet Add |         |          |             |           |  |  |  |
| 👶 Services                                                        | Gateway Backend Configuration           |         |          |             |           |  |  |  |
| System                                                            | General Setup MQTT Topic                |         |          |             |           |  |  |  |

用户可通过 Application Server Integration 功能使用 MQTT 客户端订阅 NS Topic 消息来获取数据,对应设置界面如下图所示。详细使用方法可参考官网对应文档。

| Status                                   | Application Serv | er Integration                   |                    |                    |  |  |  |
|------------------------------------------|------------------|----------------------------------|--------------------|--------------------|--|--|--|
| Network                                  | Application Serv | Applications Service Toteoration |                    |                    |  |  |  |
| <sup>®</sup> A <sup>€</sup> LoRa Gateway |                  | ·                                |                    |                    |  |  |  |
| 네 LoRa Network Server                    | General Setup    | MQTT Topic template Setup        |                    |                    |  |  |  |
|                                          |                  | MQTT Broker Address              | 127.0.0.1          |                    |  |  |  |
| General                                  |                  | MQTT Broker Port                 | 1883               |                    |  |  |  |
| Application                              |                  | Client ID                        |                    |                    |  |  |  |
| Global Integration                       |                  | Clean Session                    |                    |                    |  |  |  |
| 🗞 Services                               |                  | Wil Retain                       | D                  |                    |  |  |  |
| 🖽 System                                 |                  | Qos                              | 1 - Atleast Once • |                    |  |  |  |
|                                          |                  | keepalive                        | 10                 |                    |  |  |  |
|                                          |                  | Enable User Authentication       | Ð                  |                    |  |  |  |
|                                          |                  | SSL/TLS Mode                     | Disable •          |                    |  |  |  |
|                                          |                  |                                  |                    |                    |  |  |  |
|                                          |                  |                                  |                    | Save & Apply Reset |  |  |  |

(3): 连接网关到 TTN(标准固件)或者阿里云 LinkWAN 平台(阿里云固件)

#### ◆ 连接网关到 TTN(使用 TTN 作为 Network Server)

对于 CN470 频段的网关,需要在 Web 页面的 LoRa Gateway->LoRa Packet Forwarder 页面,修改以下配置。(其它频段请忽略)

| Status                                                | LoRa Packet Forwarder LoraWAN Packet Forwarder Configuration                                                      |  |  |  |  |  |  |  |
|-------------------------------------------------------|----------------------------------------------------------------------------------------------------|--|--|--|--|--|--|--|
| 🐼 Network                                             | Gateway Configuration                                                                                             |  |  |  |  |  |  |  |
| <sup>(</sup> <sup>(</sup> <sup>)</sup> , LoRa Gateway |                                                                                                    |  |  |  |  |  |  |  |
| LoRa Packet Forwarder                                 | General Setup Beacon Setup Packet Filter GPS Information                                                          |  |  |  |  |  |  |  |
| LoRa Gateway MQTT<br>Bridge                           | Gateway EUI 60c5a0ffio746497                                                                                      |  |  |  |  |  |  |  |
| 네 LoRa Network Server                                 | Protocol Semtach UDP GWMP Protocol *                                                                              |  |  |  |  |  |  |  |
| 🔗 Services                                            | Server Address router.cn thethings.network                                                                        |  |  |  |  |  |  |  |
| E Curtom                                              | Server Port Up 1700                                                                                               |  |  |  |  |  |  |  |
| system                                                | Server Port Down 1700                                                                                             |  |  |  |  |  |  |  |
|                                                       | Push Timeout (ms) 200                                                                                             |  |  |  |  |  |  |  |
|                                                       | Statistic Interval (s) 30                                                                                         |  |  |  |  |  |  |  |
|                                                       | Keepalive Interval (s) 5                                                                                          |  |  |  |  |  |  |  |
|                                                       | Automatic data recovery Data messages are automatically stored when the connection to the server is lost          |  |  |  |  |  |  |  |
|                                                       | Auto-restart Threshold 30                                                                                         |  |  |  |  |  |  |  |
|                                                       | Packet forwarder will automatically restart when the keepalive timeout exceeds this threshold. Set '0' to disable |  |  |  |  |  |  |  |
|                                                       | Log Level NOTICE *                                                                                                |  |  |  |  |  |  |  |
|                                                       | Import Frequency Plan TemplateSelect Frequency Plan-                                                              |  |  |  |  |  |  |  |
|                                                       | Standard Frguency Setup Mode Switch to Advanced Mode                                                              |  |  |  |  |  |  |  |

需要更改的配置包括:

Protocol: 选择 Semtech UDP GWMP Protocol

Server Address: router.cn.thethings.network

Server Port Up: 1700

Server Port Down: 1700

其它频段的 TTN 服务器地址设置,请参考 TTN 官方链接:

https://www.thethingsnetwork.org/docs/gateways/packet-forwarder/semtechudp.html

#### 具体步骤:

1. 进入到你的 TTN Console 页面(首先,你需要<u>注册</u>一个账号)并且使用如下链接注 册你的网关到 TTN: <u>https://console.thethingsnetwork.org/gateways/register</u>

2. 在 TTN 网页输入网关的 EUI 之前,请确保选择"I'm using the legacy packet forwarder"选项。针对频率的选择,请根据你的区域来选择对应的 LoRaWAN 工作 频段,如果您在中国使用,请选择 CN470 选项。系统会根据您的使用区域来自动分配服务器,很快 TTN 会发布基于腾讯运营的服务器,更加方便中国用户的使用。另外,你可以选择性的在下面的地图输入网关所处的经纬度信息,然后在"Antenna Placement"处选择你网关的形态"Indoor(室内)或者 Outdoor(室外)"。

3. 成功的设置后,你可以看到以下的页面:

| Gateways > 次 eui-d896e   |                            |          |              |            |
|--------------------------|----------------------------|----------|--------------|------------|
|                          |                            | Overview | Traffic      | Settings   |
| GATEWAY OVERVIEW         |                            |          |              | O settings |
| Gateway ID               | eui-d896eOff               |          |              |            |
| Description              | RAKGW-test                 |          |              |            |
| Status<br>Frequency Plan | connected China 470-510MHz |          |              |            |
| Router<br>Gateway Key    | ttn-router-asia-se         |          | ••• 🖨 base64 | E          |
| Last Seen                | 18 seconds ago             |          |              |            |
| Received Messages        | 3<br>0                     |          |              |            |

您的网关已经成功注册在 TTN 了,恭喜您,可以正常发送 LoRa 的数据了。

#### ◆ 连接网关到阿里云 LinkWAN(使用 LinkWAN 作为 Network Server)

1. 登录 <u>linkwan.aliyun.com</u>,申请相应权限(首先,你需要<u>注册</u>阿里云账号并完成实 名认证)。

2. 开 通 物 联 网 络 管 理 平 台 服 务 , 进 入 到 LinkWAN 控 制 台 页 面 <u>linkwan.console.aliyun.com</u>

3. 点击左边的网络管理选择"网关管理",然后点击"添加网关",填写名称(自 定义), "GwEUI"和"Pin Code"及频段等(网关外壳贴的产品标签有备注),通 信模式选择"全双工",然后填写位置信息。完成设定后,点击"确定",网关 即添加成功。 将网关接入到互联网,过一会儿就可以看到网关的状态更新为"在线"了,如下图 所示。

| = | (-)阿里云   | 华东2(上海) ▼       | Q 搜索      |         |       |       | 费用 企业       | 更多 | Þ., (             | Ċ. ∄               | 简体中文 | ž 🕐            |
|---|----------|-----------------|-----------|---------|-------|-------|-------------|----|-------------------|--------------------|------|----------------|
|   | 物联网络管理平台 | 网关管理            |           |         |       |       |             |    |                   |                    |      |                |
|   | 仪表盘      | 网关列表            | 地理位置      |         |       |       |             |    |                   |                    |      |                |
|   | 网络管理     | ^               |           |         |       |       |             |    |                   |                    |      |                |
|   | 网关管理     | 网关列表            |           |         |       |       |             |    |                   | 刷亲                 | fi 🕺 | 索加网关           |
|   | 入网开通     | 名称              | ~ 请输入网关名称 |         | 搜索    | 重置    |             |    |                   |                    |      |                |
|   | 节点管理     | ~               | GwELII    | 150-th  |       | 状态(全  | 白田近太        |    | <b>最</b> 后左/      | /翻始时间)             |      | ៉              |
|   | 认证实验室    | ~               | OWEDI     | -746113 | 82244 | 音8) * | IIII U VOGA |    | 400110            | (144)520H () 145 4 | 1 3  | astr.          |
|   | 通知       | rak_gat<br>eway | d896e0    | 深圳市     | 南山区   | • 在线  | 已启用 🧲       | D  | 2019-0<br>11:41:0 | 5-22<br>00         | 1    | 直看<br>编辑<br>删除 |
|   | 产品文档     |                 |           |         |       |       |             |    |                   |                    |      |                |
|   | 推荐硬件     |                 |           |         |       |       |             |    |                   |                    |      |                |

\*注意\*: RAK 针对中国市场的网关有两个版本,标准版本固件默认连接的是TTN(使用 TTN 的 Network Server),阿里云版本固件默认连接的是阿里云 LinkWAN 平台(使用 LinkWAN 作为 Network Server)。想了解更详细的技术手册和 产品信息,请访问:

https://downloads.rakwireless.com.cn/cn/LoRa/Indoor-Gateway-RAK7258/

#### \*重要链接\*

- 注册 TTN 账号: <u>https://account.thethingsnetwork.org/register</u>
- 注册阿里云 LinkWAN 账号: <u>https://www.aliyun.com/</u>
- LoRaWAN 全球频率介绍: <u>https://www.thethingsnetwork.org/docs/lorawan/frequency-plans.html</u>

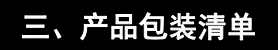

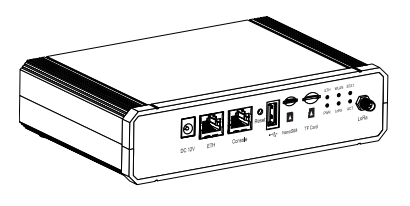

网关

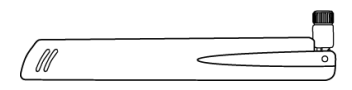

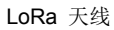

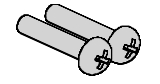

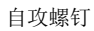

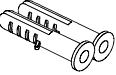

膨胀管

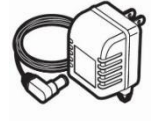

电源适配器

四、外部接口

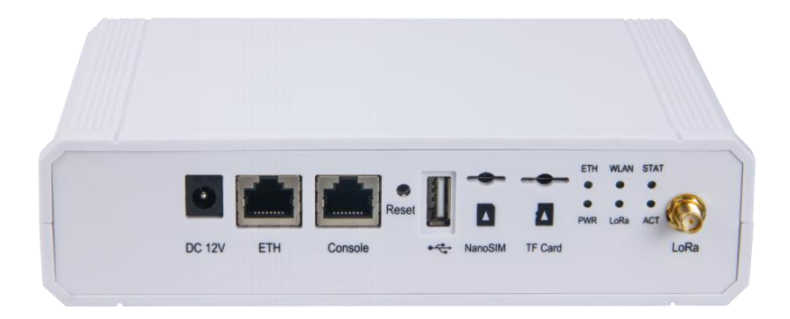

### 五、状态指示灯

#### 指示灯 指示灯状态

PWR 电源指示灯,设备上电后,该LED灯会亮

ON - 网络连接

ETH OFF - 网络断开 Flashing - 数据在传输中

ON - LoRa 工作状态正常

- LoRa OFF LoRa 工作中断/异常 Flashing - LoRa 数据在传输中
- ACT 预留(考虑到未来功能扩充)

STAT 预留(考虑到未来功能扩充)

AP 模式: ON - WLAN 传输开启 Flashing - 数据在传输中 WLAN STA 模式: 慢闪 (1Hz) - 网络断开 ON - 网络连接成功 Flashing - 数据在传输中

### 六、Reset 按键

Reset 按键功能如下:

短按:重启网关

长按(5秒或更长):恢复出厂设置

# 七、安装

**第一步**:使用5毫米钻头在墙上钻2个孔。如下图所示,给出了孔间距的尺寸,安成钻孔后,将设备固定到墙面。

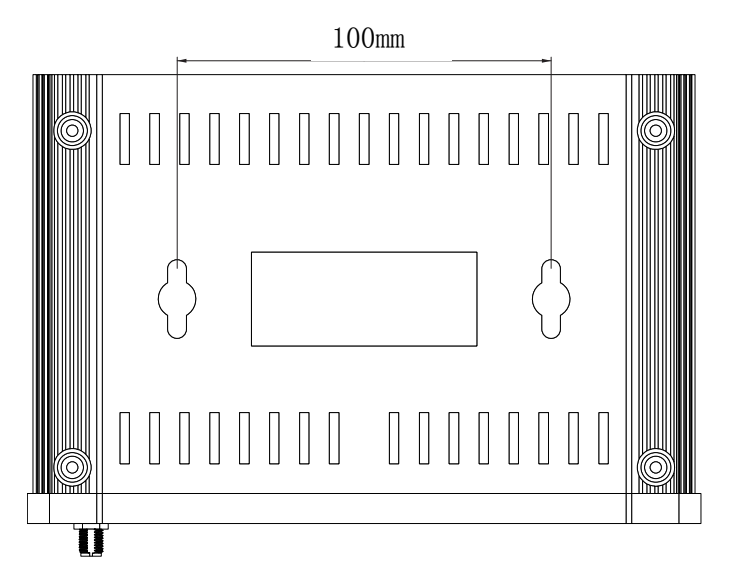

第二步: 将螺钉安装到墙壁上, 留出约 3mm 的间隙。

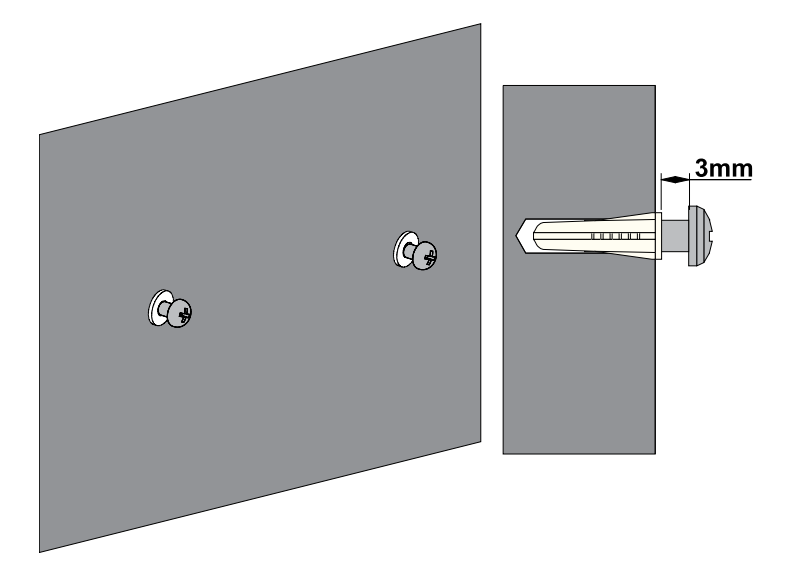

第三步:将螺钉头插入位于网关上的悬挂孔中的背板,然后轻轻向下拉,安装完成。

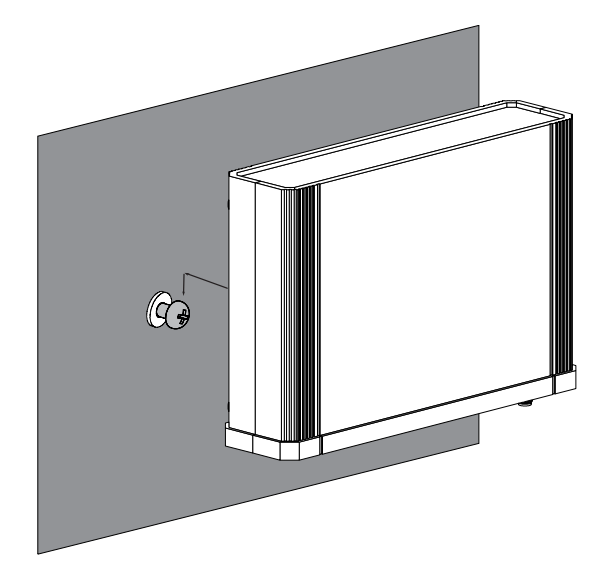

## 八、产品售后

- 资源下载: https://downloads.rakwireless.com.cn/cn/
- 在线文档: <u>https://doc.rakwireless.com/</u>
- 论坛支持: <u>https://forum.rakwireless.com/</u>
- 联系我们: info@rakwireless.com